# CUCM 9.x+ et ELM - Mise à niveau et installation des licences

# Contenu

Introduction Conditions préalables Conditions requises Components Used Conventions Mise à niveau et installation Vérification Dépannage Erreur de sécurité dans l'état de synchronisation État de la demande de licence Aucune instance de produit Unified CM Échec de l'enregistrement de l'instance de produit Informations connexes

# Introduction

Ce document décrit comment mettre à niveau ou installer une licence sur Cisco Unified Communications Manager (CallManager) (CUCM) avec Cisco Enterprise License Manager (ELM). Ce document se concentre sur (licence CUCM spécifiquement pour la version 9.x ou ultérieure. La licence Cisco Unity Connection est différente

# Conditions préalables

### **Conditions requises**

Cisco vous recommande :

Installez Cisco Unified Communications Manager (CallManager) (CUCM) version 9.x ou ultérieure.

**Note**: CUCM 9.1.1.2000-5 est fortement recommandé en raison de divers bogues de licence connus.

- Vérifiez que le serveur Cisco Enterprise License Manager (ELM) et le serveur CUCM ont une strate NTP (Network Time Protocol) de 4 ou moins. Utilisez la commande **utils NTP status** sur l'interface de ligne de commande (CLI) pour la vérification.
- Disposez d'informations complètes et précises sur votre compte Cisco Connection Online (CCO).

### **Components Used**

Les informations contenues dans ce document sont basées sur les versions de matériel et de logiciel suivantes :

- Cisco Unified Communications Manager (CallManager) (CUCM) version 9.x et ultérieure
- Cisco Enterprise License Manager sur CUCM version 9.x et ultérieure

The information in this document was created from the devices in a specific lab environment. All of the devices used in this document started with a cleared (default) configuration. If your network is live, make sure that you understand the potential impact of any command.

#### Conventions

Pour plus d'informations sur les conventions utilisées dans ce document, reportez-vous à <u>Conventions relatives aux conseils techniques Cisco.</u>

## Mise à niveau et installation

- 1. Connectez-vous à Cisco Unified Communications Enterprise License Manager.
- 2. Dans l'écran de démarrage, cliquez sur le lien Gestionnaire de licences.

| cisco                                                                                    |                                                                                                    |
|------------------------------------------------------------------------------------------|----------------------------------------------------------------------------------------------------|
| Installed Ap                                                                             | plications                                                                                                    |
| Cisco Unifie     Cisco Enter                                                             | ed Communications Manager<br>rprise License Manager                                                                                                    |
| Cryptograph                                                                              | nic Features                                                                                                    |
| This product co<br>and use. Delive<br>Importers, expo<br>agree to comply<br>immediately. | Intains cryptographic features and is subject to United States and local country laws governing import, export, transfer<br>ny of Cisco cryptographic products does not imply third-party authority to import, export, distribute or use encryption.<br>Inters, distributors and users are responsible for compliance with U.S. and local country laws. By using this product you<br>y with applicable laws and regulations. If you are unable to comply with U.S. and local laws, return this product |
| A summary of U                                                                           | J.S. laws governing Cisco cryptographic products may be found at. http://tools.cisco.com/legal/export/pepd/Search.do                                                                                                    |
|                                                                                          |                                                                                                    |

- 3. Développez Inventaire et cliquez sur Instances de produit.
- 4. Pointez le Gestionnaire de licences sur le serveur/cluster CUCM sur lequel vous voulez utiliser les licences. Il est préférable d'utiliser l'adresse IP pour la section Nom d'hôte/Adresse IP du serveur de publication CUCM uniquement. Vous n'avez pas besoin de pointer sur l'un des abonnés.

| Monitoring     Dashboard     License Usage     License Management     Licenses     License Planning     Inventory     Product Instances | Inventory > Product Instances Product Instances Last Synchronized: 2012-Aug Product Instances | +13 00:49:00 Synchronize | Now          |         |                        | Salactad 0   1                  | Total                                                                      |
|----------------------------------------------------------------------------------------------------|-----------------------------------------------------------------------------------------------|--------------------------|--------------|---------|------------------------|---------------------------------|----------------------------------------------------------------------------|
| Administration                                                                                                    | Name                                                                                          | Hostname/IP Address      | Product Type | Version | Synchronization Status | Last Successful Synchronization | Selecter 0   Total 1<br>cessful Synchronization<br>g-13 00:49:00           |
|                                                                                                    |                                                                                               |                          |              |         | 0                      | 2012 449 12 00:40:00            | Selected 0   Total 1<br>Selected 0   Total 1<br>Successful Synchronization |
|                                                                                                    | O CM901                                                                                       | 14.128.60.212            | Unified CM   | 9.0     | SPICCESS               | 2015-PUQ-13-00-49:00            |                                                                            |

 Pointez License Manager sur le serveur CUCM sur lequel vous voulez utiliser les licences. Il est préférable d'utiliser l'adresse IP pour la section Nom d'hôte/Adresse IP du serveur de publication CUCM uniquement.

| • | Monitoring<br>Dashboard                                       | General License Usage                                                                  |  |
|---|---------------------------------------------------------------|----------------------------------------------------------------------------------------|--|
| • | Ucense Management<br>Ucenses                                  | Product                                                                                |  |
| • | License Planning<br>Invantory                                 | * Name: CM901<br>Description:                                                          |  |
| • | Product Instances<br>Administration<br>Administrator Accounts | Hostname/IP Address: 14.128.60.212<br>Product Type: Unified CM<br>Product Version: 9.0 |  |
|   | OS Administration<br>Disaster Recovery<br>Diagnostic Logs     | Administrator Account                                                                  |  |
|   | Restart                                                       | Upername: CCMAdministrator     Password:                                               |  |
|   |                                                               |                                                                                        |  |
|   |                                                               |                                                                                        |  |
|   |                                                               |                                                                                        |  |
|   |                                                               |                                                                                        |  |

- 6. Cliquez sur Tester la connexion et assurez-vous qu'elle réussit.
- 7. Cliquez sur Synchroniser maintenant.
- 8. Si le cluster a été mis à niveau à partir d'une version antérieure de CUCM et que toutes les données sont placées dans le CUCM, procédez comme suit. Développez **Gestion des licences** et cliquez sur **Planification des licences**.
- 9. Cliquez sur Mettre à niveau les licences.

| Alina In. Cisco Unified Com<br>CISCO Enterprise Locrise I<br>Abnthring<br>Duritoard<br>Lorise Usage | munications<br>Asseger<br>Lorne Marager<br>License Plar | nent > Litense Planning                                        | _                                      |                                               | -                             |                       | administrative + 1 Log Out + About + He |
|----------------------------------------------------------------------------------------------------|---------------------------------------------------------|----------------------------------------------------------------|----------------------------------------|-----------------------------------------------|-------------------------------|-----------------------|-----------------------------------------|
| Econe Management     Econes     Econes     Econes     Product Primore      Product Primore          | Using its up-to-dat<br>generating materia<br>History    | te konse usage data, Enterp<br>ols you wil need in order to up | ise License Manag<br>Igrade your produ | er will step you through the<br>ct instances. | process of figuring out how n | nany kenses to add or |                                         |
| Administrator Accounts<br>OS Administration<br>Disaster Recovery<br>Disgreatic Login<br>Restart     | Name                                                    | (Upgrade Lontons)                                              | Description                            | Type<br>No data available                     | Greation Date                 | Action                |                                         |
|                                                                                                    |                                                         |                                                                |                                        |                                               |                               |                       | (G)                                     |

10. Sélectionnez Unified CM dans la liste déroulante Type de produit, puis cliquez sur Suivant.

| in the Decetholed Commun                                                                       |                                                                                                    |
|------------------------------------------------------------------------------------------------|----------------------------------------------------------------------------------------------------|
| crisco Enterprise License Manag                                                                | Upgrade Licenses ×                                                                                                    |
| <ul> <li>Monitoring<br/>Caliboard</li> </ul>                                                   | Choose Product Type                                                                                                    |
| Come Magement<br>Come Magement<br>U<br>Come Plantag<br>Come Plantag<br>Fundact Induces         | The following screens will assist you in upgrading your pre-9.0 licenses to a 9.0 or later version. Begin by selecting the product type to upgrade. Product Type: Unified OM Unity Connection                                                                                                    |
| Admentation<br>Admentation<br>OS-admentation<br>Osainter Ractowy<br>Diagnostic Logo<br>Restart | Upgrading licenses on a 9.0 or later system         Image: Plan       Image: Plan         Plan       Image: Plan         1.       Plan         1.       Plan         Vise the Enterprise License Manager to determine how many licenses you have available to upgrade and to generate a License Migraton Request.         2.       Order         Go to the License Migraton Portal and parts in the License Migraton Request in order to receive your license file valemat.         3.       Install         Use the Ental Licenses button on the License page of Enterprise License Manager to install the konse file.         Previous       Next Prise & Generate Request. |
|                                                                                                | Crosse Product Instances*                                                                                                    |
|                                                                                                | "Specify License Counts"                                                                                                    |
|                                                                                                | Summary and Next Steps *                                                                                                    |
|                                                                                                | *Regund Sep                                                                                                    |

11. Le type de produit Unified CM est répertorié ; déplacez le serveur de la liste de gauche vers la liste de droite.

| The Distance Constantial Con- | energia et la seconda de la seconda de la seconda de la seconda de la seconda de la seconda de la seconda de la<br>La seconda de la seconda de la seconda de la seconda de la seconda de la seconda de la seconda de la seconda de |                                                                                                    |                                                  | unader a 1 kapital 1 Abrah 1 mag |
|-------------------------------|----------------------------------------------------------------------------------------------------|----------------------------------------------------------------------------------------------------|--------------------------------------------------|----------------------------------|
| * Reducty                     | State Respond + State Reading                                                                                                    |                                                                                                    |                                                  |                                  |
| Exercise Deeps                | License Planning                                                                                                    | Vograde Generale                                                                                                    | ×                                                |                                  |
| Longe                         | All or generating indexes sourced reaction action for                                                                                                    | Chaose Product Tape*                                                                                                    |                                                  |                                  |
| · Justin                      | [ mare                                                                                                    | e Chouse Product Bestances                                                                                                    |                                                  |                                  |
| · Abrahator                   | Gattanes Bandranes Dece                                                                                                    | Addition     X       Desce induct. Text"     Reading find the find encore if       Sealed from the induces below which have pre-fit is encore induced and have not put had are located and the fit. The locate fit is encore induced in the induces of a sequence induced in the induces of a sequence induced in the induced in the induce |                                                  |                                  |
|                               |                                                                                                    | Available Product Bratances                                                                                                    | Product Instances to upgrade                     |                                  |
|                               |                                                                                                    | Name Product Type C CUCHS Unded CH                                                                                                    | Norte Profect Total                              |                                  |
|                               |                                                                                                    |                                                                                                    |                                                  |                                  |
|                               |                                                                                                    |                                                                                                    | 223                                              |                                  |
|                               |                                                                                                    |                                                                                                    |                                                  |                                  |
|                               |                                                                                                    |                                                                                                    |                                                  |                                  |
|                               |                                                                                                    |                                                                                                    | Channel (1997) (Spin & Spinore Spinor) (Channel) |                                  |
|                               |                                                                                                    | Terrat and the second second                                                                                                    | Contract ( 1992 ) ( 1992 A STOCK STOCK ) ( MANAG |                                  |
|                               |                                                                                                    | Specie License Caurio"                                                                                                    |                                                  |                                  |
|                               |                                                                                                    | * Reported The                                                                                                    |                                                  |                                  |
|                               |                                                                                                    |                                                                                                    |                                                  |                                  |
|                               |                                                                                                    |                                                                                                    |                                                  |                                  |
|                               |                                                                                                    |                                                                                                    |                                                  |                                  |
|                               |                                                                                                    |                                                                                                    |                                                  |                                  |
|                               |                                                                                                    |                                                                                                    |                                                  |                                  |

| Dick, Chrythofiel Co                                                              | mmanications<br>e Mariager                                                                                                    |                                                                                                    |                                                                                                    |                                                  |                              |       | annya a Linkyi i W |  |
|-----------------------------------------------------------------------------------|----------------------------------------------------------------------------------------------------|----------------------------------------------------------------------------------------------------|----------------------------------------------------------------------------------------------------|--------------------------------------------------|------------------------------|-------|--------------------|--|
| * Rodony                                                                          | Control Management in Control (Namedia)                                                                                                    |                                                                                                    |                                                                                                    |                                                  |                              |       |                    |  |
| Londoned<br>Longe Dag<br>Corren Response<br>Longe Terrery<br>Annormal<br>Annormal | Licensie Planning<br>Ung is upstolide kome unge dat, brezow up<br>sich operating named job without in ode to o<br>miters<br>BAttomes Biogenicanes<br>Tare Dece | Of each Product Tape" Choose Product Tape" Choose Product Inclusion Excite Product Performer Research Periodult Performer Research Periodult Performer Research P | not pot had any kannes<br>exted a the cosp.<br>Neuron Internet to yogo<br>Neuron<br>Reine<br>201001 | ngated to a never vessor. It<br>de<br>Unified DK | e kons                       |       |                    |  |
|                                                                                   |                                                                                                    | Starth Lanas Factor                                                                                                    |                                                                                                    | (Anna) and                                       | [ lingh & Generate Regard: ] | (ana) |                    |  |
|                                                                                   |                                                                                                    | Summary and Next States"                                                                                                    |                                                                                                    |                                                  |                              | _     |                    |  |
|                                                                                   |                                                                                                    | * Regional Bag                                                                                                    |                                                                                                    |                                                  |                              |       |                    |  |

- 12. Cliquez sur **Suivant** pour afficher la sélection des types de licence.
- 13. Sélectionnez le type de licences ; Cisco vous recommande de sélectionner les types que vous comptez acheter à l'avenir. Par exemple, si vous achetez actuellement une licence Cisco Unified Workspace (CUWL), sélectionnez **CUWL**.

| The Determet Lawren                                                                                  | emunications<br>a Maniaper                                                                                                    |                                                                                                    | comparts a realize a verse a set |
|----------------------------------------------------------------------------------------------------|----------------------------------------------------------------------------------------------------|----------------------------------------------------------------------------------------------------|----------------------------------|
| Anothery     Continent     Lonnes these     connes these     Lonnes     Lonnes     Lonnes     Lonnes | License Minageneti - License Maesing<br>License Planning<br>Uing its up-to-data license sagar data. Enterprise Lic<br>and generating materials sits will need in inder to- | . typy sile locations 🛛 🗙                                                                                                    |                                  |
| · Alvanator                                                                                          | Statutes Statutes                                                                                                    | Once Field Type*                                                                                                    |                                  |
|                                                                                                    | Tare Dect                                                                                                    | Special Lineare Council<br>The shortper to cognite the Energy Scarses to the SQLAD on the survey you've advected. If a reported to note that software serves IEEM<br>the shortper to COSI on the software of the the other of kennes specifies, up you should be in workness requestings that advected as the Connect<br>the software of the software of the softwar                                                                                                    |                                  |
|                                                                                                    |                                                                                                    | <sup>1</sup> Percent for<br><sup>1</sup> Percent for<br><sup>2</sup> Percent for<br><sup>2</sup> |                                  |

14. Dans l'angle inférieur droit de l'écran, le nombre d'unités DLU non utilisées restantes doit

être égal à 0. (DLU est l'acronyme de Device License Unit.) Modifiez les paramètres de la colonne Ajuster le nombre recommandé de sorte que vous obteniez 0 DLU non utilisé restant. Cisco vous recommande de sélectionner la valeur la plus élevée du type de licence qui est le plus utilisé dans le cluster et d'en estimer quelques-unes plus élevées si possible. N'oubliez pas que vous pouvez emprunter des licences automatiquement avec l'outil de licence de CUCM. Dans cet exemple, sélectionnez un certain nombre de licences CUWL Standard et CUWL Professional et incluez quelques licences Basic ou Enhanced.

| Addates - Once thereind Com- | manafa affirma<br>Man'agan'                           |                                                                                                    | chi (come)     x       chi (come)     x       chi (come)     x       tasse Probability Tass"     x       tasse Probability Tass"     x       tasse Probability Tass"     x       tasse Probability Tass"     x       tasse Probability Tass"     x       tasse Probability Tass"     x       tasse Probability Tass"     x       tasse Probability Tass"     x       tasse Probability Tass Tass Tass"     x       tasse Probability Tasses tasses tass |                                                                                                    |                                                                                               |                                                         |               |                      |   |  |  |
|------------------------------|-------------------------------------------------------|----------------------------------------------------------------------------------------------------|----------------------------------------------------------------------------------------------------|----------------------------------------------------------------------------------------------------|-----------------------------------------------------------------------------------------------|---------------------------------------------------------|---------------|----------------------|---|--|--|
| * Holony                     | Lance Response + Lance Panelog                        |                                                                                                    |                                                                                                    |                                                                                                    |                                                                                               |                                                         |               |                      |   |  |  |
| Dathered<br>Universities     | License Planning                                      | Opprade Loansee                                                                                                    |                                                                                                    |                                                                                                    |                                                                                               |                                                         |               |                      | × |  |  |
| Lones<br>Lone Perrig         | all's generating indexits you will need in order to a | Onoose Product, Type*                                                                                                    |                                                                                                    |                                                                                                    |                                                                                               |                                                         |               |                      |   |  |  |
| * Aventary<br>Avolut Inform  | matery<br>Distances Dispationers                      | Chaose Product Instances*<br>Specify License County                                                                                                    | It Tome"       It Tome"                                                                                                    |                                                                                                    |                                                                                               |                                                         |               |                      |   |  |  |
|                              | Nere Deco                                             | Use this page to upgrade the<br>and subscripton (UCSE) sets<br>bothese you anticipate read-<br>litenses (UCL) or Gara Units<br>Recommendation Hode: 0<br>/ CICL on the rows to med- | Device License<br>are based on th<br>o, Use the drop<br>of Workspace Lic<br>AL Licenses<br>Ay the Update Li                                                                                                    | unts (SLUA) on the<br>in number of loans<br>down menu below<br>wrees (CIVM.).<br>Public Spi<br>cense Count values | e serven you've selected<br>es spectivel, se you sho<br>to select whether to do<br>so Phanesi | it a important<br>if ante include la<br>play the recomm |               |                      |   |  |  |
|                              |                                                       | Litense Type                                                                                                    | Current Unused<br>License Count                                                                                                    | Recommended<br>Loanse Count                                                                                       | Adust Recommended<br>Court (+)-                                                               | New Loanse<br>Count                                     | OLIA Per D    | Lil<br>hange («I-)   |   |  |  |
|                              |                                                       | <ul> <li>OJM, Professoral</li> <li>OJM, Wandard</li> </ul>                                                                                                    |                                                                                                    | 110                                                                                                    |                                                                                               | 110                                                     | 12            |                      |   |  |  |
|                              |                                                       | <ul> <li>Enhanced Plut</li> </ul>                                                                                                    | -10                                                                                                    |                                                                                                    |                                                                                               |                                                         |               |                      |   |  |  |
|                              |                                                       | + Ball                                                                                                    | 4                                                                                                    |                                                                                                    |                                                                                               |                                                         | 4             |                      |   |  |  |
|                              |                                                       | <ul> <li>twental</li> </ul>                                                                                                    |                                                                                                    |                                                                                                    |                                                                                               |                                                         |               | 1                    |   |  |  |
|                              |                                                       | <ul> <li>Tabihesence foom</li> </ul>                                                                                                    |                                                                                                    |                                                                                                    |                                                                                               |                                                         | S U           |                      |   |  |  |
|                              | -                                                     | Run Compliance Directs                                                                                                    | set volum.                                                                                                    |                                                                                                    |                                                                                               |                                                         | (Pro          | sel DUS Renamp; 1370 |   |  |  |
|                              |                                                       |                                                                                                    |                                                                                                    |                                                                                                    |                                                                                               |                                                         | Frish & Drove | ure tesser ( danal)  |   |  |  |
|                              |                                                       | Summary and Next Steps"                                                                                                    |                                                                                                    |                                                                                                    |                                                                                               |                                                         |               |                      |   |  |  |
|                              |                                                       | * Reported Step                                                                                                    |                                                                                                    |                                                                                                    |                                                                                               |                                                         |               |                      |   |  |  |

Examinez les DLU non utilisées restantes afin de voir comment le nombre change en fonction des valeurs d'entrée.

| often Chara Datied Con                                                                                                    | munications<br>Mariager                                                                                                    |                                                                                                    |                                                                                                    |                                                                                                  |                                                                                                    |                                                 | 1                                                                                   |                                 |   | constant of 1 Cold Day |  |
|----------------------------------------------------------------------------------------------------|----------------------------------------------------------------------------------------------------|----------------------------------------------------------------------------------------------------|----------------------------------------------------------------------------------------------------|--------------------------------------------------------------------------------------------------|----------------------------------------------------------------------------------------------------|-------------------------------------------------|-------------------------------------------------------------------------------------|---------------------------------|---|------------------------|--|
| Construct Construct Construct<br>Construct Construct<br>Construction<br>Construction<br>C | Annotari<br>Constitutionagenetic - Elanese Reason<br>Uconse Planning<br>Uson to provide lanese auge data, foreignes (or<br>stato o generating realized and the or<br>Stato or generating realized and the or<br>Stato or generating and the original states and<br>States (States States)<br>States (States) | Copyraids Lonness<br>Denses Hostach Tope *<br>Chanse Hostach Tope *<br>Chanse Hostach Toperange*<br>Mentify Lonness Council &<br>Mentify Lonness Council &<br>Contense (Council & Council &<br>Lonness (Council & Council &<br>Council & Council & Council &<br>Council & Council & Council &<br>Council & Council & Council &<br>Council & Council & Council &<br>Council & Council & Council & Council &<br>Council & Council & Council                                                                                                    | Lasme Dels (DUA)<br>est en benerette<br>spoor Lasmes (DVA)<br>mest - poor Lasmes (DVA)<br>mest - poor Caurt | or the serves poly<br>konses peofed, as<br>electro to select what what<br>b<br>dc Space Permen [ | - selected, it is any<br>rev should with the<br>first to begin the<br>first to be the select the<br>first to be the select the select<br>first to be the select the select<br>first to be select the select the select<br>first the select the select the select the select<br>first the select the select the select the select the select<br>first the select the select the s                                                                                                    | efart la vula<br>dela laren n<br>econnerdel i   | Part and have sen<br>contention for and<br>testing charts and<br>testing charts and | es (ESA)<br>donal<br>de Carreit | × |                        |  |
|                                                                                                    |                                                                                                    | License Milosoffer<br>License Tales<br>Constructions<br>Constructions<br>Co | Unuel Recement<br>Chart Longs (s<br>0<br>3<br>3<br>4<br>4<br>5<br>5<br>5                                    | Aduat Record<br>and Count (u/)                                                                   | evented New Court<br>Court<br>Court | 0 11<br>0 10<br>0 0<br>0 0<br>0 0<br>0 0<br>0 1 |                                                                                     |                                 |   |                        |  |
|                                                                                                    |                                                                                                    | Les Großnos Deck. J. Anet vo                                                                                                    |                                                                                                    |                                                                                                  | iteens, 📧                                                                                                    | rear A                                          | Consents Depart                                                                     | Const.                          | 2 |                        |  |
|                                                                                                    |                                                                                                    | Summer and feed Stape" *Reputed Rep                                                                                                    |                                                                                                    | _                                                                                                | _                                                                                                    |                                                 | _                                                                                   | _                               |   |                        |  |

Notez que la colonne Ajuster le nombre recommandé multipliée par le numéro de colonne DLU par licence est le nombre qui est soustrait des DLU non utilisés restants.

| Chap. Des Duried Ca  | emanalizations<br>e Manager                                                                                        |                                                                                                    |                                                                                         |                                                                     |                                                                         | 6                                            |                                                    |                                                                 |   | anders   Light   Mad | 1.140 |
|----------------------|----------------------------------------------------------------------------------------------------|----------------------------------------------------------------------------------------------------|-----------------------------------------------------------------------------------------|---------------------------------------------------------------------|-------------------------------------------------------------------------|----------------------------------------------|----------------------------------------------------|-----------------------------------------------------------------|---|----------------------|-------|
| • Network<br>Datherd | Liness Management - Liness Manaleg                                                                                 |                                                                                                    |                                                                                         |                                                                     |                                                                         |                                              |                                                    |                                                                 |   |                      |       |
| Lines User           | License Planning                                                                                                   | Upgrade scanses                                                                                                    |                                                                                         |                                                                     |                                                                         |                                              |                                                    |                                                                 | × |                      |       |
| Laterates            | Using its up-to-date license usage data. Enterprise Los<br>add or generating materials you will need in order to u | Choose Product Type"                                                                                                    |                                                                                         |                                                                     |                                                                         |                                              |                                                    |                                                                 |   |                      |       |
| Lonse Paring         |                                                                                                    | Choose Product Instances*                                                                                                    |                                                                                         |                                                                     |                                                                         |                                              |                                                    |                                                                 |   |                      |       |
| Palet Selaras        | Batticese Batysterese                                                                                              | Specify License Counts                                                                                                    |                                                                                         |                                                                     |                                                                         |                                              |                                                    |                                                                 |   |                      |       |
|                      | Turne Desce                                                                                                    | Use this page to upgrade the Device<br>and subscription (\$1/35) rates are too<br>locates you articipate needing. Use<br>Uccases (\$10,1) or Caro Unified Work | License Units (DLUx)<br>ad on the number of<br>the dropdown menu<br>pace Licenses (OVW) | on the servers you'<br>licenses specified, a<br>below to select whe | ive selected. It is in<br>to you should only it<br>ether to display the | portant to in<br>rolude loaner<br>recommende | ita that softw<br>i requirements<br>ed license cou | are service (ESVI)<br>I plus additional<br>Irts as User Connect |   |                      |       |
|                      |                                                                                                    | Recommendation Node: CUVL Los                                                                                                    | nies · Py                                                                               | bic Space Phones:                                                   | 10                                                                      |                                              |                                                    |                                                                 |   |                      |       |
|                      |                                                                                                    | / Cick on the rows to multily the !                                                                                                    | Ipdate License Court                                                                    | trakes                                                              |                                                                         |                                              |                                                    |                                                                 |   |                      |       |
|                      |                                                                                                    | License Alexation                                                                                                    |                                                                                         |                                                                     |                                                                         |                                              |                                                    |                                                                 |   |                      |       |
|                      |                                                                                                    | Linena Tuna Gumen                                                                                                    | Unused Recomme                                                                          | nded Adjust Rec                                                     | ormended New                                                            | Lorise DLI                                   | APer DU                                            | 1.12                                                            |   |                      |       |
|                      |                                                                                                    | CANA Redenieral                                                                                                    | Court Learner D                                                                         | ount Count(+/-)                                                     | ) Court                                                                 | . Do                                         | 12 Dang                                            | *(                                                              |   |                      |       |
|                      |                                                                                                    | R Dy'i Stedart                                                                                                    | LEN.                                                                                    | ia                                                                  | 181.612                                                                 | 10                                           | 10                                                 | _                                                               |   |                      |       |
|                      |                                                                                                    | <ul> <li>Enforced Plus</li> </ul>                                                                                                    | -12                                                                                     | Contraction of                                                      |                                                                         | 0                                            | 3                                                  |                                                                 |   |                      |       |
|                      |                                                                                                    | <ul> <li>bitant</li> </ul>                                                                                                    | -45                                                                                     | 0                                                                   |                                                                         |                                              | 6                                                  |                                                                 |   |                      |       |
|                      |                                                                                                    | <ul> <li>Best</li> </ul>                                                                                                    | 4                                                                                       | 0                                                                   |                                                                         | 0                                            |                                                    |                                                                 |   |                      |       |
|                      |                                                                                                    | <ul> <li>Exercial</li> </ul>                                                                                                    |                                                                                         | 0                                                                   |                                                                         |                                              | 4                                                  |                                                                 |   |                      |       |
|                      |                                                                                                    | <ul> <li>Talahasana Rom</li> </ul>                                                                                                    |                                                                                         | 0                                                                   |                                                                         |                                              |                                                    |                                                                 |   |                      |       |
|                      |                                                                                                    |                                                                                                    |                                                                                         |                                                                     |                                                                         |                                              |                                                    |                                                                 |   |                      |       |
|                      |                                                                                                    | Aun Compliance Drack Reset. in                                                                                                    | ten.                                                                                    |                                                                     |                                                                         |                                              | Unued 1                                            | Duite Nemaning 1248                                             |   |                      |       |
|                      |                                                                                                    |                                                                                                    |                                                                                         |                                                                     | .hens.                                                                  | er les                                       | & Generate                                         | Front Groot                                                     |   |                      |       |
|                      |                                                                                                    | Summuty and Next Steps*                                                                                                    |                                                                                         |                                                                     |                                                                         |                                              |                                                    |                                                                 |   |                      |       |
|                      |                                                                                                    | * Analysis ( Shap                                                                                                    |                                                                                         |                                                                     |                                                                         |                                              |                                                    |                                                                 |   |                      |       |
|                      |                                                                                                    |                                                                                                    |                                                                                         |                                                                     |                                                                         |                                              |                                                    |                                                                 |   |                      |       |
|                      |                                                                                                    |                                                                                                    |                                                                                         |                                                                     |                                                                         |                                              |                                                    |                                                                 |   |                      |       |

Notez que le nombre est maintenant égal à 0 dans les DLU non utilisées restant. Cliquez sur Next (Suivant).

| Daritord                                                                                                    | License Planning                                                                                                    |                                                                                                    |                                                                                            |                                                                            |                                                                                                    |                                                     |                                |                                                           | and the second second second second second second second second second second second second second second second |  |  |
|----------------------------------------------------------------------------------------------------|----------------------------------------------------------------------------------------------------|----------------------------------------------------------------------------------------------------|--------------------------------------------------------------------------------------------|----------------------------------------------------------------------------|----------------------------------------------------------------------------------------------------|-----------------------------------------------------|--------------------------------|-----------------------------------------------------------|----------------------------------------------------------------------------------------------------|--|--|
| LOWIS Disp.                                                                                                    | License Farring                                                                                                    | Upgrade Licenses                                                                                                   |                                                                                            |                                                                            |                                                                                                    |                                                     |                                |                                                           | ×                                                                                                    |  |  |
| Lineurs                                                                                                    | Using its up-to-data loanse usage data. Entreprise Lo-<br>abilitie denerating materiali was will need in order to a | A                                                                                                    |                                                                                            |                                                                            |                                                                                                    |                                                     |                                |                                                           |                                                                                                    |  |  |
| Northy Control Communication Management<br>Control of Communication Management<br>Communication Communication Management<br>Communication Communication Communication<br>Communication Communication<br>Communication Communication<br>Communication Communication<br>Communication Communication<br>Communication Communication<br>Communication<br>Communication |                                                                                                    | Chevel Product Text                                                                                                |                                                                                            |                                                                            |                                                                                                    |                                                     |                                |                                                           |                                                                                                    |  |  |
|                                                                                                    | - seture -                                                                                                    | Choose Product Instances"                                                                                          |                                                                                            |                                                                            |                                                                                                    |                                                     |                                |                                                           |                                                                                                    |  |  |
| Print aller                                                                                                    | BARLores Bingahumas                                                                                                 | s Specify Lemma Counts                                                                                             |                                                                                            |                                                                            |                                                                                                    |                                                     |                                |                                                           |                                                                                                    |  |  |
|                                                                                                    | Nare Dece                                                                                                    | Use this page to upgrade t<br>and subscription (UCRE) re<br>locates you articipate two<br>Locates (UCL) or Gace Un | he Device License 1<br>tes are based on the<br>drig, Use the dropo<br>field Hisrkspace Los | Inits (DLUR) on the<br>e number of loans<br>fown menu below<br>nees (OWR). | e servers you've selected<br>es specfied, so you sho<br>to select whether to do                                                                                                    | It a reporter<br>If only include<br>play the record | it to note the<br>loanse reput | at software servi<br>rements plus add<br>net counts as up | ere (15m)<br>Hotenal<br>Tear Connect                                                                             |  |  |
|                                                                                                    |                                                                                                    | Recommendation Hode:                                                                                               | OVV6 Loanses                                                                               | * Public Spi                                                               | ace Phones:                                                                                                    | 10                                                  |                                |                                                           |                                                                                                    |  |  |
|                                                                                                    |                                                                                                    | / Ock on the rows to m                                                                                             | odily the Update Us                                                                        | cense Count values                                                         | LBQ on the server, mu've selected. It is reportent to note that software serves ((EIIII)<br>or of knews seercher(), where where the maximum of pla software ((EIIIII))<br>or of knews seercher(), where where the maximum of pla software ((EIIIII))<br>or of knews ((EIIIIII))).<br>Public feasion Phaneses ((EIIIIIII))<br>Public feasion Phaneses ((EIIIIIIII))<br>Public feasion Phaneses ((EIIIIIIIIIIIIIIIIIIIIIIIIIIIIIIIIIII |                                                     |                                |                                                           |                                                                                                    |  |  |
|                                                                                                    |                                                                                                    | License Allocation                                                                                                 |                                                                                            |                                                                            |                                                                                                    |                                                     |                                |                                                           |                                                                                                    |  |  |
|                                                                                                    |                                                                                                    | Loarse Type                                                                                                    | Current Unused                                                                             | Recommended                                                                | Adust Recommended                                                                                                    | New Loarse                                          | e DLih Per                     | DLD Contract of the                                       |                                                                                                    |  |  |
|                                                                                                    |                                                                                                    | <ul> <li>COM, Professional</li> </ul>                                                                              | CONTRA COURC                                                                               | Course cours                                                               | canad facial (                                                                                                    | COURT                                               | 1 12                           | Competero 36                                              |                                                                                                    |  |  |
|                                                                                                    |                                                                                                    | <ul> <li>CUM, Standard</li> </ul>                                                                                  | -72                                                                                        | 130                                                                        | 120                                                                                                    | 27                                                  | 1 11                           | 1320                                                      |                                                                                                    |  |  |
|                                                                                                    |                                                                                                    | <ul> <li>Enhanced Plus</li> </ul>                                                                                  | -42                                                                                        |                                                                            |                                                                                                    |                                                     | 1 9                            |                                                           |                                                                                                    |  |  |
|                                                                                                    |                                                                                                    | <ul> <li>Enhanced</li> </ul>                                                                                       | -45                                                                                        |                                                                            |                                                                                                    |                                                     | 6 6                            |                                                           |                                                                                                    |  |  |
|                                                                                                    |                                                                                                    | <ul> <li>Bac</li> </ul>                                                                                            | -4                                                                                         |                                                                            | 1                                                                                                    |                                                     | 2 4                            |                                                           |                                                                                                    |  |  |
|                                                                                                    |                                                                                                    | <ul> <li>Essental</li> </ul>                                                                                       |                                                                                            |                                                                            |                                                                                                    |                                                     | 1 0                            |                                                           |                                                                                                    |  |  |
|                                                                                                    |                                                                                                    | <ul> <li>Talafrasanca Room.</li> </ul>                                                                             |                                                                                            |                                                                            |                                                                                                    |                                                     | 11                             |                                                           |                                                                                                    |  |  |
|                                                                                                    |                                                                                                    | (Aut Complexos Divers.)                                                                                            | Reset Volume                                                                               |                                                                            |                                                                                                    |                                                     |                                | Data Data                                                 | Liberating d                                                                                                    |  |  |
|                                                                                                    |                                                                                                    |                                                                                                    |                                                                                            |                                                                            | United                                                                                                    |                                                     | From & Ge                      | rents Report                                              | (inst)                                                                                                    |  |  |

15. Cliquez sur **Terminer et générer la demande**. Ne modifiez pas le nom du fichier.

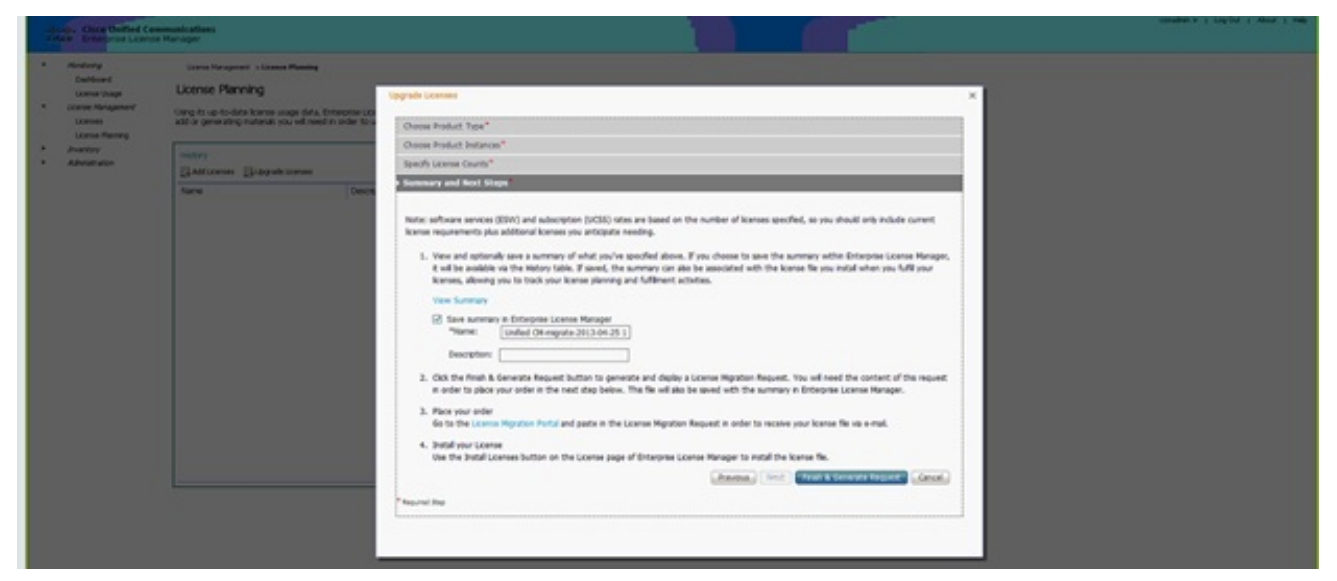

16. Cliquez sur le lien **Enregistrer le fichier sur votre ordinateur** et enregistrez le fichier localement.

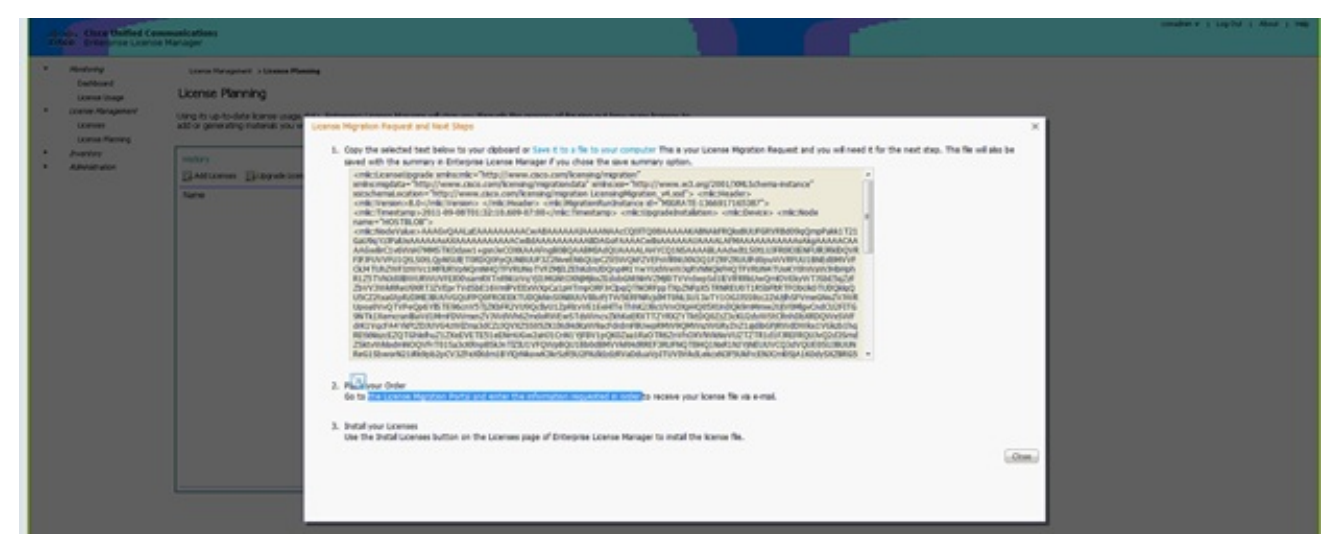

- 17. Cliquez sur le lien de l'étape 2 à l'écran et connectez-vous avec votre ID CCO. Le reste de cette procédure suppose que les informations de votre compte sont correctes.
- 18. Sélectionnez Cisco Unified Communications 9.0 et continuez.

| cisco                                                                                                    | Products & Services                                                                                                    | Support                                               | How to Buy                                          | Training & Events                      | Partners               | Q                                                                       |
|----------------------------------------------------------------------------------------------------|----------------------------------------------------------------------------------------------------|-------------------------------------------------------|-----------------------------------------------------|----------------------------------------|------------------------|-------------------------------------------------------------------------|
| Product                                                                                                    | "<br>License Regi                                                                                                    | istration                                             |                                                     |                                        |                        |                                                                         |
| Quicks text                                                                                                    | Get New +                                                                                                    | Get Existing                                          | Get Demo                                            | Transfer • Device M                    | nagement •             | Vew in French Centact Us Feedback H<br>My Information • Related Tools • |
| Migration Lic<br>On this page, yes                                                                                                    | ense - Upgrade a pro<br>o will be able to obtain new<br>ct 2. Uplead Features                                                                                 | duct to a newe<br>licenses for produ<br>3. Review and | r version of lice<br>Is batheve introdu<br>I Submit | nsing<br>ad license validation or have | s changed key / file 5 | ornals with new software versions.                                      |
| Licesse                                                                                                    |                                                                                                    |                                                       |                                                     |                                        |                        | Enter key word                                                          |
| A loss Products<br>A loss Products<br>Croce Media D<br>Croce Unity In<br>Croce Unity In<br>Croce Unity of<br>Croce Unity of<br>Croce Unity of | Conversion Constant E<br>Apparentice Elegine v 3 1 Migration<br>greese<br>senses Manager<br>Contemer Violas Plantal Eleginado<br>Contemer Violas Manager (Ver | n<br>Norm S.r. No S.X)                                |                                                     |                                        |                        | Colleger All Coperd A                                                   |
| * Routers and So                                                                                                    | ntous                                                                                                    |                                                       |                                                     |                                        |                        |                                                                         |
| * Network Pigne                                                                                                    | Products                                                                                                    |                                                       |                                                     |                                        |                        |                                                                         |
| Longer and the second second                                                                                                    |                                                                                                    |                                                       |                                                     |                                        |                        |                                                                         |
|                                                                                                    |                                                                                                    |                                                       |                                                     |                                        |                        |                                                                         |
| information For                                                                                                    |                                                                                                    | News & Alerts                                         |                                                     | Support                                |                        | About Cisco                                                             |

19. Sélectionnez Télécharger le fichier.

| cisco Pretera a                                 | Services Support Now to                         | they Training & Events Po                    | Q.                                             |  |
|-------------------------------------------------|-------------------------------------------------|----------------------------------------------|------------------------------------------------|--|
| Tault & Resources                               |                                                 |                                              |                                                |  |
| Product Licens                                  | e Registration                                  |                                              |                                                |  |
|                                                 |                                                 |                                              | Very & Parcell, Carlant La Parallant, Male     |  |
| Quidetart G                                     | Cettering + Gette                               | emo Transfer + Device Manupers               | ant + Mylinformation + Related Tools +         |  |
| Migration License - Upg                         | rade a product to a newer version               | of licensing                                 |                                                |  |
| On this page, you will be able                  | to sidialit new licenses for products that have | introduced licence validation or have change | ed key the formats with new software versions. |  |
| v1. benet Product                               | ad Indures 3. Review and Submit                 |                                              |                                                |  |
| Capy& Pacia Contents                            | Taxa and the second                             |                                              |                                                |  |
| Cisco United Communication                      |                                                 |                                              |                                                |  |
| Upprade XXX.<br>Pisase upload the like content. | peneroled by your Cisics Pleased Embedded       | Menuper Uppride UNIty below                  |                                                |  |
|                                                 |                                                 | . Droven                                     |                                                |  |
| dath Ned                                        | Cancel                                          |                                              |                                                |  |
|                                                 |                                                 |                                              |                                                |  |
|                                                 |                                                 |                                              |                                                |  |
| internation For                                 | News & Kerls                                    | Report                                       | About Casa                                     |  |
| Stral Bustern                                   | Take woods                                      | Overshalls                                   | Investor Relations                             |  |
| Service Provider                                | Bings                                           | Oncurrentation                               | Corporate Social Responsibility                |  |
| Overalives                                      | New stations                                    | Communities                                  | Environmental Sustainut-My                     |  |
| Three                                           | Field Nations                                   | Onvertigen Network                           | Puner Network                                  |  |
| Industries (2)                                  | Security Advicement                             | Loansing Referant                            | Carole Opperfunition                           |  |
| Contexts                                        | Technology Trands                               | Report Coresulty                             | Offers                                         |  |
| Cardinet Gauss                                  | Clevel                                          |                                              | Ryancian Officers                              |  |
| First a Partner                                 | Pri I                                           |                                              | Perancing Californi                            |  |

20. Accédez à l'emplacement du fichier que vous avez enregistré précédemment et sélectionnez **Suivant**.

| cisco Prefecti A                         | Services Support Now Io                                                                                                    | they Training & Events                              | Parbara                                                                                                    | Q                                                                                                    |                                                                                                    |                                                                                                    |
|------------------------------------------|----------------------------------------------------------------------------------------------------|-----------------------------------------------------|----------------------------------------------------------------------------------------------------|----------------------------------------------------------------------------------------------------|----------------------------------------------------------------------------------------------------|----------------------------------------------------------------------------------------------------|
| Product License                          | e Registration                                                                                                    |                                                     |                                                                                                    |                                                                                                    |                                                                                                    |                                                                                                    |
| Question and                             | New · DetEnving · DetE                                                                                                    | eme transfer + Dewoel                               | Vev in P<br>Manupament + Mg Int                                                                                                    | hench Gerlachtle Residues may<br>bemaden + Related Tools +                                                                                                    |                                                                                                    |                                                                                                    |
| Migration License - Uppr                 | ade a product to a newer version                                                                                                    | of licensing                                        | G Occur fin to lighted                                                                                                    |                                                                                                    |                                                                                                    |                                                                                                    |
| of the pape, you will be also t          | A Bears and Advert                                                                                                    | introduced loamse veneration of ha                  | Counter New field                                                                                                    | ar a LacalDiA (D) a Deanlands a                                                                                                    |                                                                                                    | • • • Issued Descr                                                                                                    |
| Consolitation (Consolitation)            | amount from the power for the set of the set of the set | Menger Upprets UMA Inter-<br>(Broose)               | Projecto     Technology     Construction     Construction     OuterInstein     Model     Model     Mo | Norm<br>© California d'une<br>@ dynames 512,6m, suitup<br>@ discusse 512,6m, suitup<br>@ discusse 512,6m, suitup<br>@ discusse 512,6m, suitup<br>@ monolacitypus 510,972092<br>@ softing<br>@ translations111<br>@ wortuber statis 12,81<br>@ wortuber statis 12,81<br>} | Data modified Type<br>S112000, 81/1447 Syptemics 20 Mit<br>41/2002 81/1447 Application 20 Mit<br>21/2002 82/1447 Application<br>31/2009 81/1447 Application<br>51/2009 81/1447 Application<br>51/2002 81/1447 Application<br>51/2002 81/1447 Application<br>51/2002 81/1447 Mithodow Thema<br>61/2002 81/1447 Mithodow Thema<br>81/2002 81/1447 Mithodow Thema<br>81/2002 81/1447 Mithodow Thema | 500<br>13,2110<br>500 (2)<br>500 (2)<br>600 (2)<br>60 |
| internation for                          | Neuro & Karlo                                                                                                    | Buppert<br>Der main                                 | file e                                                                                                    | were leave, repution, report                                                                                                    |                                                                                                    | · (48.00x 2.5)                                                                                                    |
| Service Provider                         | Elize                                                                                                    | Occurrentation                                      |                                                                                                    |                                                                                                    |                                                                                                    | ches                                                                                                    |
| Descafree<br>Plane<br>Industries (18)    | New college<br>Field failure<br>Textually Advisories                                                                                                    | Communities<br>Developer Network<br>Loaning Network | Borger<br>Career                                                                                                    | nenartschaftader<br>Nehe eit<br>Speinfanten                                                                                                    |                                                                                                    |                                                                                                    |
| Contexts<br>Centert Ceco<br>Red alferter | Technology Trands<br>Oxer<br>Pril<br>Vites Architecture                                                                                                    | Support Community                                   | Offers<br>Special<br>Finance                                                                                                    | Offers<br>og Egdere                                                                                                    |                                                                                                    |                                                                                                    |

21. Vérifiez les informations afin d'assurer l'exactitude, puis cochez la case afin d'accepter le

fichier de licence. Cliquez sur **Obtenir une licence**, puis choisissez de télécharger ou d'envoyer le fichier par e-mail. L'e-mail est basé sur les informations de compte.

| cisco Prefecti &                                                | lervices Support How to                           | they Training & Events Parts                                | en Q                                                                                  |
|-----------------------------------------------------------------|---------------------------------------------------|-------------------------------------------------------------|---------------------------------------------------------------------------------------|
| Product License                                                 | Registration                                      |                                                             |                                                                                       |
| Quickebert Gart                                                 | derExisting + Gerb                                | ene Transfer + Device Management                            | View in Prevols Constant Uni Resettation Press<br>+ Mig Information + Restand Tools + |
| Migration License - Upgro<br>On this pape, you will be attentio | ade a product to a newer version                  | of licensing<br>inteduced licence wildeliet of here charged | ies the formula with new software versions.                                           |
| ✓ 1. Select Product                                             | ad Federer 3. Review and Subset                   |                                                             |                                                                                       |
| The loance information that will<br>Product Information         | te submitted.                                     |                                                             |                                                                                       |
| Entitionarity<br>Ordered                                        | Device libertifier<br>NOT APPLICABLE<br>Available | Quantity Added                                              |                                                                                       |
| The loanse key will be arreaded                                 | which the hear to the specified email addr        | num.                                                        |                                                                                       |
| * Bend To<br>* End User                                         |                                                   |                                                             |                                                                                       |
| But deturne                                                     | Cancel                                            | Renze Agreement.                                            |                                                                                       |
|                                                                 |                                                   |                                                             |                                                                                       |
| Information For                                                 | News & Arefs                                      | Support<br>Dev rituals                                      | About Circo                                                                           |
| Service Provider                                                | Engs                                              | Occumentation                                               | Corporate Social Responsibility                                                       |

L'outil de licence génère un fichier de licence rapidement, vous n'avez donc pas à attendre plus de quelques minutes pour recevoir le fichier de licence par e-mail.

22. Enregistrez le fichier ZIP et extrayez-le.

|                                                                                                    | Type a question for help                                                                                                    | •    |
|----------------------------------------------------------------------------------------------------|----------------------------------------------------------------------------------------------------|------|
| 🔛 Search address books 🔹 🕢 🐼                                                                                                    | -                                                                                                    |      |
| ×                                                                                                    |                                                                                                    |      |
| Cisco License File                                                                                                    |                                                                                                    |      |
| licensing(mailer list)                                                                                                    |                                                                                                    |      |
| Extra line breaks in this message were removed.                                                                                                    |                                                                                                    |      |
| ent: Mon 8/13/2012 12:34 AM                                                                                                    |                                                                                                    |      |
| o: 🔹 William Ryan Bennett (ryabenne)                                                                                                    |                                                                                                    |      |
| 🖂 Message 🛛 🚞 f993d5c0da7127999916a80265e80                                                                                                    | 579_20120812223350160.zip (3 KB)                                                                                               |      |
| *** IMPORTANT - DO NOT DISCARD TH                                                                                                    | IS E-MAIL ***                                                                                                    | Â    |
| provided to Cisco Systems during<br>your software license. Please rea<br>forward it with any attachments to<br>administrator if you are not the<br>organization that is working with | the registration process for<br>d this email carefully and<br>o the proper system<br>correct person in your<br>these products. |      |
| DEVICE<br>f993d5c0da7127999916a80265e80579                                                                                                    | : UUID:                                                                                                    |      |
| Product Name                                                                                                    | : UCM_CUWL_PRO_Qty_100K                                                                                                    |      |
| Product Description                                                                                                    | : UCM_CUWL_PRO_Qty_100K : For                                                                                                  |      |
| Internal purposes only                                                                                                    |                                                                                                    |      |
| PAK                                                                                                    | : NA                                                                                                    |      |
| Options Included: No additional f                                                                                                    | eatures have been selected for                                                                                                 |      |
|                                                                                                    |                                                                                                    | 1000 |
| All folders are up to                                                                                                    | a date. 🔀 Connected to Microsoft Exchange                                                                                      | •    |

23. Accédez à l'ELM, développez Gestion des licences, puis cliquez sur Licences pour installer la licence. En fonction de la version ELM, sélectionnez une méthode appropriée pour télécharger la licence ; il existe différentes options de téléchargement dans différentes versions. Dans cet exemple, il existe une liste déroulante dans laquelle la demande de licence Generate est affichée.

| Monitoring<br>Dashboard<br>License Usage<br>License Management | Licenses Licenses    |                        |                   |  |  |  |  |  |
|----------------------------------------------------------------|----------------------|------------------------|-------------------|--|--|--|--|--|
| Licenses                                                       | Licenses             |                        |                   |  |  |  |  |  |
| License Planning                                               | Sinstal License File | nerate License Request |                   |  |  |  |  |  |
| Administration                                                 | File Name            | Description            | Installation Date |  |  |  |  |  |
|                                                                |                      |                        |                   |  |  |  |  |  |
|                                                                |                      |                        |                   |  |  |  |  |  |

# Vérification

Référez-vous à cette section pour vous assurer du bon fonctionnement de votre configuration.

Une fois le fichier de licence installé, vous ne devriez pas voir le mode Démo lorsque vous cliquez sur l'icône **À propos** dans le coin supérieur droit de l'outil ELM.

| cisco Unified Comm                                                                                                    | Adventutor + ; Log Out ; About ; Help |
|----------------------------------------------------------------------------------------------------|---------------------------------------|
| <ul> <li>Altristiving<br/>Garbbard<br/>Lonne Usage</li> <li>Lonne Usage</li> <li>Lonne Management<br/>Lonnes</li> <li>Denter Management</li> <li>Denter Management</li> <li>Authorstation</li> <li>Administration</li> <li>Administration</li> <li>Gender Autourts</li> <li>Obseller Relowing</li> <li>Dagrostic Logs<br/>Relation</li> </ul> | <text></text>                         |
|                                                                                                    |                                       |

Lorsque vous vérifiez l'utilisation de votre licence, vous voyez les détails appropriés.

| Dishboard<br>Ucense Usage<br>Ucense Management<br>Ucenses<br>Ucense Planning | Mentoring > License Usage<br>License Usage<br>Last Synchronized: 2012-Aug-13 00:<br>Table View Chart View | 46:32 Synchronize Now |          |           |         |               |  |
|------------------------------------------------------------------------------|----------------------------------------------------------------------------------------------------|-----------------------|----------|-----------|---------|---------------|--|
| Administration                                                               | License Usage                                                                                             |                       |          |           |         |               |  |
|                                                                              | Туре                                                                                                    | Product Scope         | Required | Installed | Unused  | Status        |  |
|                                                                              | CUWL Professional (9.0)                                                                                   | Unified CM            | 0        | 200000    | 1999999 | In Compliance |  |
|                                                                              | Enhanced (9.0)                                                                                            | Unified CM            | 1        | 0         | 0       | In Compliance |  |
|                                                                              |                                                                                                    |                       |          |           |         |               |  |

Astuce : Veillez à cliquer sur le bouton Synchroniser maintenant.

# Dépannage

Cette section fournit des informations que vous pouvez utiliser pour dépanner votre configuration.

#### Erreur de sécurité dans l'état de synchronisation

Une erreur de sécurité est le plus souvent un problème basé sur un certificat causé par des modifications apportées aux ELM ou au nom d'hôte/aux adresses IP.

| - | Indu. Cisco Unified Con<br>ISCO Enterprise License                                             | munications<br>Manager |                            |              |         |                        |                                 | Administrativ V ( Log-Qut ( About ( Hell |
|---|------------------------------------------------------------------------------------------------|------------------------|----------------------------|--------------|---------|------------------------|---------------------------------|------------------------------------------|
| • | Abnitising<br>Dariboard<br>License Usage<br>License Management<br>Disenses<br>Disense Plenning | Product Instances      | er-24 06:20:44 Synchronize | Now          |         |                        |                                 |                                          |
|   | Inventory                                                                                      | Product Instances      |                            |              |         |                        |                                 | Dehender 0   1-rul                       |
|   | Product Instances                                                                              | +Add XDelete 3         | Launch Adhin GLE           |              |         |                        |                                 |                                          |
| • | Administration                                                                                 | Name                   | Hostmamer/IP Address       | Product Type | Version | Synchronization Status | Last Successful Synchronization |                                          |
|   | Administrator Accounts                                                                         | O REVORTOS             | 10.40.1.10                 | Unified ON   |         | Security Error         | Nevor                           |                                          |
|   | Cleartar Recovery<br>Clearnestic Loge<br>Restart                                               |                        |                            |              |         |                        |                                 |                                          |

Vérifiez la strate NTP, comme indiqué dans Prérequis, puis entrez cette commande sur l'interface de ligne de commande :

#### admin:enregistrement de la réinitialisation du client de licence

Supprimez et réajoutez le CUCM et il doit être synchronisé correctement. En cas d'échec de la synchronisation, ouvrez un dossier auprès du centre d'assistance technique (TAC) auprès de l'équipe CUCM pour une enquête plus approfondie.

#### État de la demande de licence

Si vous recevez une erreur License Request Status sur l'outil de licence, ouvrez un dossier TAC avec l'équipe de licence afin de régénérer votre licence. Sur la page ELM, développez **Gestion des licences**, cliquez sur **Licences** et exécutez la demande de génération de licences. Le cas TAC doit être résolu dans les 48 heures.

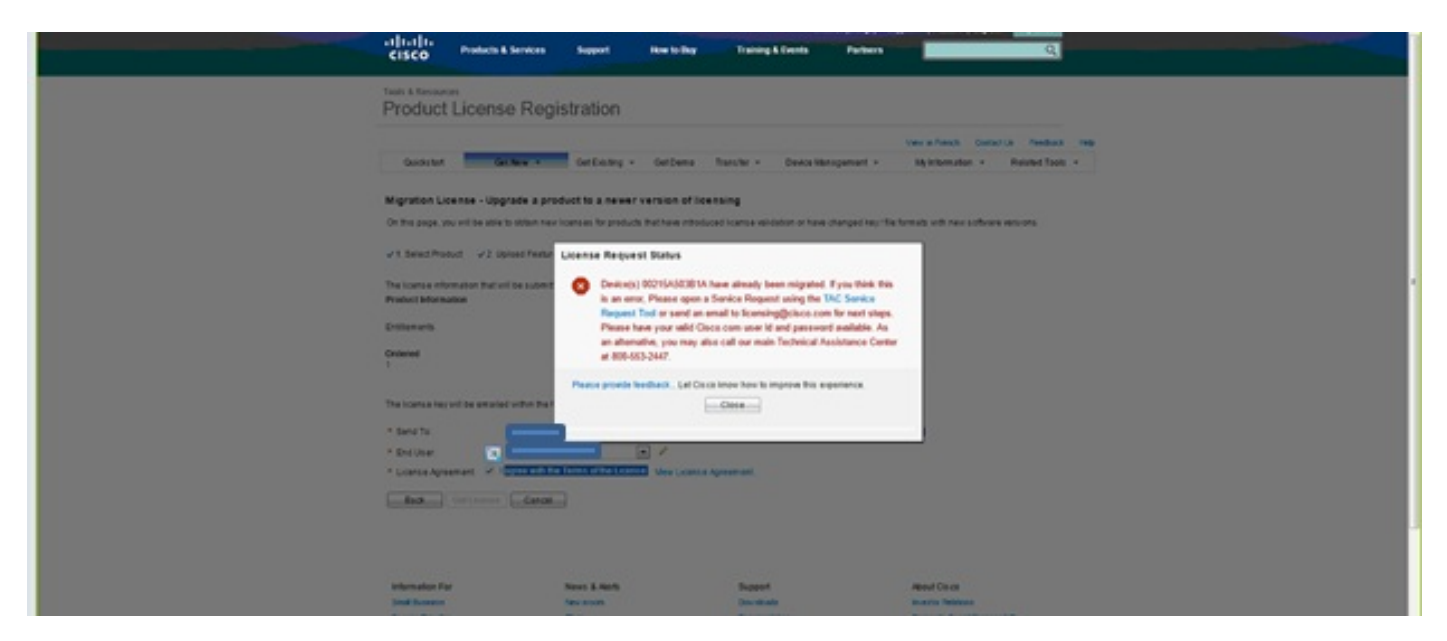

#### Aucune instance de produit Unified CM

Si vous recevez une erreur No Unified CM Product Instances, contactez l'équipe chargée des licences afin de transmettre le dossier à l'unité commerciale chargée des licences (BU) afin de régénérer votre licence. Cela prend généralement 24 à 48 heures.

|                                                 |                                                |   | AND A LOUD AND A LOUD T HAD |
|-------------------------------------------------|------------------------------------------------|---|-----------------------------|
| orice Enterprise License Manag                  | Upgrade Licenses                               | > |                             |
| <ul> <li>Abnitry p</li> <li>Derhoard</li> </ul> |                                                |   |                             |
| License Usage L                                 |                                                |   |                             |
| * License Abrugement U                          | Choose Product Type*                           |   |                             |
| License Planning                                | Choose Product Instances                       |   |                             |
| * Interday                                      | 5                                              |   |                             |
| * Administration                                |                                                |   |                             |
| Administrator Accounts                          |                                                |   |                             |
| Delaster Recovery                               |                                                |   |                             |
| Diagnostic Logi                                 | Previous Next Finish & Generate Request Cancel |   |                             |
| Annual (                                        | Specify License Counts"                        |   |                             |
|                                                 | Summary and Next Steps*                        |   |                             |
|                                                 | * Kepund 3xp                                   |   |                             |
|                                                 |                                                |   |                             |
|                                                 |                                                |   |                             |
|                                                 |                                                |   |                             |
|                                                 |                                                |   |                             |
|                                                 |                                                |   |                             |
|                                                 |                                                |   |                             |
|                                                 |                                                |   |                             |
|                                                 |                                                |   | 0.52                        |

#### Échec de l'enregistrement de l'instance de produit

Si l'enregistrement de votre instance de produit a échoué, recherchez l'instance ELM qui a le contrôle du cluster.

| No. N             | Alphalas Cisco Unified Con<br>cisco Enterprise License<br>Aentoring<br>Dashbaard<br>License Usage<br>License Usage<br>License Usage<br>License Usage<br>License Banning |                  |                                                                                                 | gistration failed. The<br>the hostname/ IP<br>eing managed by<br>License Manager.<br>an only be managed<br>ie License Manager.<br>be is currently<br>Would<br>r license management | ×                              | eventorehead + 1 kg Col 1 About 1 even |
|-------------------|----------------------------------------------------------------------------------------------------|------------------|-------------------------------------------------------------------------------------------------|----------------------------------------------------------------------------------------------------|--------------------------------|----------------------------------------|
| Ar and a constant | Disentary     Product Instances     Administration                                                                                                    | Hoduct Hiddances | Description:<br>Product Type: Unife<br>Hostname/IP Address: 10.10<br>Usemame: come<br>Password: |                                                                                                    | Lat Successful Synchronization | Selected a 1 Total 3                   |

# Informations connexes

Support et documentation techniques - Cisco Systems